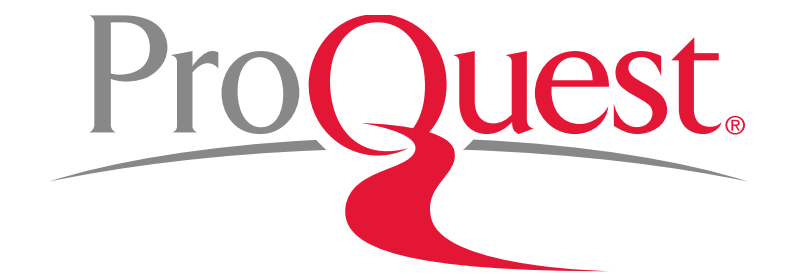

#### 立教大学様向け Factiva 講習会

2016年6月10日

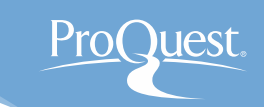

# 本日のセッションの内容

- 1. Factiva とは?
- 2. ホーム画面からシンプルにキーワード検索
- 3. サーチビルダーから各種条件を指定して詳細検索
  - Factiva Intelligence Indexing とは
- 4. 日本の情報ソースから検索
- 5. ファクティバ・エキスパート・サーチ
- 6. 検索した記事をダウンロード
- 7. 専門家も利用する[Factivaのページ]
- 8. LibGuides & お問い合わせ先

# 1. Factivaとは?

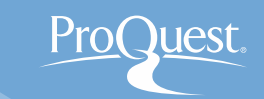

- 世界200ヶ国と日本語を含む 28 言語のコンテンツ
- 30,000 以上にのぼる情報ソース
- 会社や業界、時事等のビジネスに関連する情報を中心に収録
- 直観的且つ詳細な条件指定が可能な検索機能により、 欲しい情報に素早くアクセス
- 金融業界だけでなく、企業の経営戦略・企画部や、マーケティング、広報、営業等のプロフェッショナルが世界中で利用している情報収集・分析ツール
- 留学先の国に関する情報を収集したり、就職活動での業界・企業分析 を行うのに、最高水準のツールです。

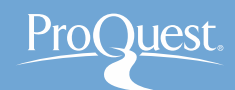

# 2. ホーム画面からシンプルにキーワード検索

• [ホーム] 画面からシンプルにキーワード検索

| DOW JONES V                                                                                                    |            |                             |                     |                  | ライブヘルプ    |
|----------------------------------------------------------------------------------------------------|------------|-----------------------------|---------------------|------------------|-----------|
|                                                                                                    | ニュースレター    | ニュースページ                     | 会社マーケット情報           |                  | \$        |
| 近藤麻理恵                                                                                                    |            |                             |                     | ▶ オブション          | 検索        |
| THE WALL STREET JOURNAL.<br>MARKEDITION<br>Front Page すべて表示<br>Page すべて表示<br>Page Business & Finance<br>The Wall Street Journal Asia, 2015 年 6 月 19 日, 269 語, (英語)<br>SoftBank enlisted Alibaba to support its plan to bring humanoid robots out of<br>movies and comic books and into the real world Japanese police arrested<br>Toyota executive Julie Hamp, who is in charge of corporate communications<br>for the firm, |            |                             |                     |                  |           |
| 「■ Europe Adds To Pressure On Greece<br>The Wall Street Journal Asia, 2015年6月19日, 830語, By Viktoria<br>Dendrinou and Laurence Norman, (英語)                                                                                                    |            |                             |                     |                  |           |
| 「■ Hong Kong Rejects Election Plan<br>The Wall Street Journal Asia, 2015 年 6 月 19 日, 1084 語, By Isabella Steger<br>in Hong Kong and Chun Han Wong in Beijing, (英語)                                                                                                    |            |                             |                     |                  |           |
| Man Held in Shooting Deaths of 9 at Church<br>The Wall Street Journal Asia, 2015 年 6 月 19 日, 826 語, By Valerie Bauerlein,<br>Cameron McWhirter and Ana Campoy, (英語)                                                                                                    |            |                             |                     |                  |           |
|                                                                                                    | © 2015 Fac | tiva, Inc. All rights reser | rved. 利用規約   個人情報保語 | <br>護方針 クッキー使用方針 | DOW JONES |

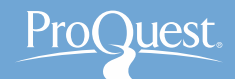

練習①: (イギリスによる潜在的な)EU離脱に関しての記事を 検索してみましょう。

• EU離脱と入力して検索してみてください。

練習②: OR検索を使って、ブレグジット(Brexit)でも検索して みましょう。

- 検索ボックスに、 EU離脱 OR ブレグジット OR Brexit と入力して検索 してください。
- Factiva上の論理演算(この場合は OR)は大文字で入力してください。

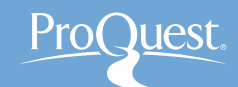

### • サーチビルダーから各種条件を指定して詳細検索

| FACTIVA <sup>ホーム</sup>      | 検索 アラート ニュースペー<br>サーチビルダー<br>保存検索条件 サーチビルダー | ジ<br>-]       | <b>キーワード検索</b><br>検索フォーム<br>検索例 | 金融緩和(       | OR quantitativ | ve easing OR QE OR monetary easing  |
|-----------------------------|---------------------------------------------|---------------|---------------------------------|-------------|----------------|-------------------------------------|
| 指定可能な条件                     |                                             |               |                                 | 日付 過去3ヵ     | -月 ▼ 重         | 複文書 オフ ▼                            |
| キーワード+                      |                                             | 情報ノース         | •                               | すべての情報ソ     | ース             |                                     |
| • 情報ソース                     |                                             | 著者            | •                               | すべての著者      |                |                                     |
|                             |                                             | 会社            | •                               | すべての会社      |                |                                     |
| • 会社                        |                                             | ファクティバ<br>サーチ | バ・エキスパート・ ▶                     |             |                |                                     |
| <ul> <li>ファクティバ・</li> </ul> | エキスパート・                                     | トビック          | •                               | すべてのトビック    | 1              |                                     |
| +                           |                                             | 業種            | •                               | すべての業種      |                |                                     |
|                             |                                             | 地域            | •                               | 日本 🗸        |                |                                     |
| ・ドレック                       |                                             | 検索            | •                               |             |                |                                     |
| • 未悝                        |                                             | 言語            | •                               | 英語 🗙 🛛 E    | ∃本語 🗙          |                                     |
| • <b>氾</b> 및                |                                             | 詳細オプシ         | <b>ヨン マ</b>                     |             |                |                                     |
|                             |                                             |               |                                 | キーワードの検知    | 素範囲:           | ヘッドライン ・                            |
| ・ 詳細オプショ                    | ン                                           |               |                                 | 除外:         |                | 全文記事<br>ヘッドラインおよびリードバラグラフ<br>ヘッドライン |
| Intelligent I               | ndex                                        |               |                                 | 松井(十田本 247) | ' キキニ 川西。      |                                     |
| intengent i                 | IIGGA                                       |               |                                 | 快密結果の亚の     | ' 谷え,順!        | 和しい出版日から衣示 ▼                        |

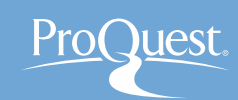

# Factiva Intelligence Indexing とは

テキスト検索とインデックス検索の違い

| D   DOW JONES V              |                        |             |                |                    |                    | ライブイ               | ヘルプ        |
|------------------------------|------------------------|-------------|----------------|--------------------|--------------------|--------------------|------------|
| FACTIVA                      | ホーム                    | 検索          | アラート           | ニュースレター            | ニュースページ            | 会社/マーケット情報         |            |
| アメリカ                         | テキン<br>記事 <sup>:</sup> | スト検<br>を検索  | 索 = オ<br>록 ⇒ 日 | 文に"アメ<br>本語        | リカ"というこ            | 文字が含まれ             | t <u>-</u> |
| American Express Co          |                        |             |                |                    |                    |                    |            |
| ニューストピック                     |                        |             |                |                    |                    |                    |            |
| アメリカンフットホール<br>地域<br>アメリカ合衆国 | インラ<br>分類              | デックン<br>された | ス検索<br>:記事を    | = アメリカ(<br>検索 ⇒ Fa | こ関連する:<br>ctiva内の全 | コンテンツであ<br>こての言語が対 | ると<br>対象   |

The Wall Street Journal (Asia Edition), 2016 年 6 月 10 日, 1027 語, By Gregory Zuckerman, (英語)

After a long hiatus, George Soros has returned to trading, lured by opportunities to profit from what he sees as coming economic troubles. Worried about the outlook for the global economy and concerned that large market shifts may be at ...

#### 🛅 In China, Disney Keeps Security Behind Scenes

The Wall Street Journal (Asia Edition), 2016 年 6 月 10 日, 994 語, By James T. Areddy, (英語)

#### 🖻 Nikkei Hit As Foreign Buyers Flee

The Wall Street Journal (Asia Edition), 2016 年 6 月 10 日, 782 語, By Kosaku Narioka, (英語)

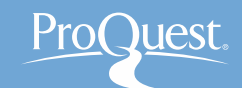

# 練習③: 過去1週間に発行された、ノルウェーに関する ニュース記事を検索してみましょう。

- 1. サーチビルダーをひらいてください。
- [地域]を展開し [欧州] ⇒ [北欧諸国] ⇒
   [スカンジナビア]と進んで国名をクリック します。検索ボックスからノルウェーで 検索することも可能です。
- 3. [日付]のドロップダウンから[過去1週間] に選択し、[検索]をクリックします。

| 地域 🔻 | ノルウェー 🗸                                                                                                    |
|------|----------------------------------------------------------------------------------------------------|
|      | /ルウェー<br>● Or <sup>©</sup> And                                                                                                    |
| _    | 地域カテゴリーを選択 すべての地域 ▼                                                                                                    |
|      | <ul> <li>欧州 ② ▲ ②</li> <li>* バルカン諸国 ③ ▲ ②</li> <li>* 中央/東ヨーロッパ ③ ▲ ②</li> <li>* 北欧諸国 ④ ▲ ②</li> <li>* アイスランド ④ ▲ ②</li> <li>* グリーンランド ④ ▲ ②</li> <li>* スウェーデン ⑧ ▲ ②</li> <li>* ディマーク ● ▲ ②</li> <li>* ディマーク ● ▲ ②</li> </ul> |

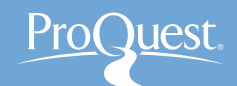

練習④: ドイツにおける難民問題についての記事を検索 してみましょう。(\*難民 Refugeeと移民 Immigration/は異なります)

- 1. サーチビルダーをひらいてください。
- 2. [キーワード検索]のボックスに refugee と入力します。
- 3. [地域]から //ツで検索して選択します。
- 【詳細オプション】のなかにある、
   [キーワードの検索範囲]を[ヘッドライン]
   に選択します。

| 世間      |   | すべての言語      |                                            |
|---------|---|-------------|--------------------------------------------|
| 詳細オプション | • |             |                                            |
|         |   | キーワードの検索範囲: | ヘッドライン ▼                                   |
|         |   | 除外:         | エン記事<br>ヘッドラインおよびリードバラグラフ<br>ヘッドライン<br>署名欄 |
|         |   | 検索結果の並び替え順: | 関連性  ▼                                     |
|         |   |             |                                            |

キーワード refugee が記事タイトル(ヘッドライン)
 に含まれた記事を検索します。

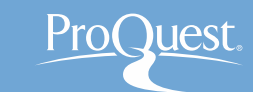

### 4. 日本の情報ソースから検索

### ■日本語の情報ソース(特定の新聞など)から検索

#### サーチビルダー ⇒ [情報ソース] ⇒ [情報ソースのカテゴリーを選択] ⇒ ドロップダウンを [言語別]に変更 ⇒ [日本語]を展開して各種日本の情報ソースを選択

| 情報ソース   ▼ | すべての情報ソース                                                                                                    |    |
|-----------|----------------------------------------------------------------------------------------------------|----|
|           | <ul> <li>「「「「「」」」</li> <li>「「」」</li> <li>「「「」」」</li> <li>「「」」</li> <li>「「」」</li> <li>「「」」</li> <li>「「」」</li> <li>「「」」</li> <li>「「」」</li> <li>「「」」</li> <li>「「」」</li> <li>「「」」</li> <li>「「」」</li> <li>「」」</li> <li>「」</li> <li>「」</li> <li>「」</li> <li>「」</li> <li>「」」</li> <li>「」」</li> <li>「」」</li> <li>「」」</li> <li>「」」</li> <li>「」」</li> <li>「」」</li> <li>「」」</li> <li>「」」</li> <li>「」」</li> <li>「」」</li> <li>「」」</li> <li>「」</li> <li>「」</li> <li>「」</li> <li>「」</li> <li>「」</li> <li>「」</li> <li>「」</li> <li>「」</li> <li>「」</li> <li>」</li> <li>「」<!--</th--><th>長示</th></li></ul>                                                                                                    | 長示 |
|           | 情報ソースのカテゴリーを選択 言語別 ▼                                                                                                    |    |
|           | *  ロジア語 🕖 🔷 🥑                                                                                                    |    |
|           | + 中国語(簡体) 🕡 📥 🧭                                                                                                    |    |
|           | + 中国語(繁体) 🕡 🔷 🧭                                                                                                    |    |
|           | - 日本語 🕡 🔺 🧭                                                                                                    |    |
|           | Image: Image: Imag |    |
|           | 🎫 秋田魁新報 (日本, 日本語) 🕡 📥 🧭                                                                                                    |    |
|           | 🎫 朝日新聞 (日本,日本語) 🕡 📥 🧭                                                                                                    |    |
|           | 🎫 亜洲経済 (韓国, 日本語) 🕧 📥 🧭                                                                                                    |    |
|           | 1111 伊豆新聞 (本, 日本語) 🕖 📥 🧭                                                                                                    |    |
|           | 🎫 伊豆新聞-PDF版 (日本, 日本語) 🕖 📥 🧭                                                                                                    |    |
|           | 🎫 茨城新聞 (日本, 日本語) 🕡 📥 🧭                                                                                                    | •  |

上のキーワードボックスに 日本語 のコードを追加

特定の新聞紙の全ての記事にアクセスするには、<mark>青色の上向き矢印</mark>をクリックし、コードを検索ボックスに入力して検索ボタンをおします。

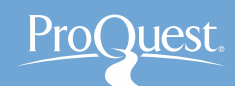

#### 5. ファクティバ・エキスパート・サーチ

練習⑤: サーチビルダー内のファクティバ・エキスパートサーチ を利用して、2016年アメリカ大統領選挙に関する英語の記事を 検索してみましょう。

また、他にどんな時事トピックがあるのか、見てみましょう。

- 1. サーチビルダーをひらいてください。
   2. 「ファクティバ・エキスパート]⇒
- [Trending Topics]⇒[2016年の 米大統領選挙]⇒[英語]をクリック して検索します。

※ [Brexit: UK Vote on EU]でも検索し、 練習①&②の結果と比較してみましょう。

| 会社                    |   | すべての会社                                        |
|-----------------------|---|-----------------------------------------------|
| ファクティバ・エキスバート・<br>サーチ | • | 2016年の米大統領選挙 (英語) X                           |
|                       |   | + News Sentiment                              |
|                       |   | + Tax and Accounting                          |
|                       |   | - Trending Topics<br>- 2016年の米大統領選挙<br>- 英語 ① |
|                       |   | <ul> <li>フランス語</li> <li>ドイツ語</li> </ul>       |
|                       |   | <ul> <li>日本語 ①</li> <li>ロシア語 ②</li> </ul>     |
|                       |   |                                               |

# 6. 検索した記事をダウンロード

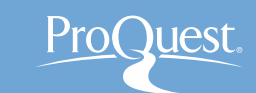

#### ■ 検索した記事は、Word(RTF形式)ドキュメントまたはPDF としてダウンロードすることができます。

| ダウ・ジョーンズ (7,565) すべて (66,721) パブリケーション       ウェブニュース (32,871) ブログ (1,780) 写真 (7) マルチメディア (159)         並び替え順, 新人、出版日から表示       重複文音: オフ・       重複文音: オフ・       重複文音: オフ・       画 日 下 人 ?         ・       日村       エ22ポート       ・       ・       日村       エ22ポート         ・       日村       エ22ポート       ・       ・       日本       パロース       ?         256       ●       ●       ●       ●       ●       ●       ●       ●       ●       ●       ●       ●       ●       ●       ●       ●       ●       ●       ●       ●       ●       ●       ●       ●       ●       ●       ●       ●       ●       ●       ●       ●       ●       ●       ●       ●       ●       ●       ●       ●       ●       ●       ●       ●       ●       ●       ●       ●       ●       ●       ●       ●       ●       ●       ●       ●       ●       ●       ●       ●       ●       ●       ●       ●       ●       ●       ●       ●       ●       ●       ●       ●       ●       ●       ●       ●       ●       ●       ●       ●       ●       ●                                                                                                    | 検索 テキスト: 金融緩和 or quantitative e                                                     | easing E        | 日付:過去3ヶ月 情報ノース:すべての情報ノース 次へ▼                                                                                                    |
|----------------------------------------------------------------------------------------------------|-------------------------------------------------------------------------------------|-----------------|----------------------------------------------------------------------------------------------------|
| 並び着え順: 新しい出版日から表示       重複文書:オフ・       重複文書:オフ・       重複文書:オフ・       運復文書:オフ・       運復文書:オフ・       運行       マ         *<                                                                                                    | ダウ・ジョーンズ (7,565) すべて (66,7                                                          | 21) <b>パブ</b> リ | <b>ケーション</b> ウェブニュース (32,871) ブログ (1,780) 写真 (7) マルチメディア (159)                                                                                                    |
| <ul> <li>▼ 日付 エクスポート</li> <li>■ 31,904 ヘッドライン 1 - 20 次へ 20 ト</li> <li>■ 31,904 ヘッドライン 1 - 20 次へ 20 ト</li> <li>■ 31,904 ヘッドライン 1 - 20 次へ 20 ト</li> <li>■ 日銀 青後からの 圧力強化で「地銀再編」加速 (No. of pages: 1)<br/>ZAITEN, 2014 # 11月 1日,1403 ほ,(日本 ほ)<br/>29 2014.11 金融 地域金融機関の業界再編を迫る 外域がじわじわと決まっている。地銀再編編の<br/>を継いた総構満史長官 も7月中旬の 地銀首脳との会合で「…</li> <li>■ 三井住友信託 常陸社長が 仕掛ける「生き残り連合」 (No. of pages: 3)<br/>ZAITEN, 2014 # 11月 1日,4073 ほ,(日本 ほ)<br/>26 2014.11 メガリバンクグループ傘下に入った三菱UFJ(信託、みずほ信託とは一線を画し、三井住<br/>るメガ(信託誌ので独立経営路線を敷いてから2年 単 …</li> <li>③ 3. ■ Losing its Glitter<br/>Business Today, 2014 # 10月 26日, 1078 ほ、(供馬)<br/>It was a dizzying climb while it lasted, but the fall has been significant too. Between January 20<br/>all time high of Rs 32,943 per 10 gm on August 29, 2013. Since then it has …</li> </ul>                                                                                                    | 並び替え順:新しい出版日から表示 ▼                                                                  | 重複文書: オ         | 7 • ● ■ 🖶 🖪 🖙 🥂 ?                                                                                                    |
| 5k                                                                                                    | ▼ 日付 エクスポート                                                                         | â 🗆 3'          | 1,904 ヘッドライン 1 - 20 次へ 20 🕨                                                                                                    |
| 0k       ごは年 11月 2         2014年 7月 14日       2014年 11月 2         記信:週間価       ごは年 11月 1日、4073 店、(日本語)         26 2014.11 メガバンクグルーナ傘下に入った三菱UFJ(話氏、みずほ信話とは一線を画し、三井(るメガ信話底ので独立経営管綿を敷いてから2年 半         ▼ 会社       エクスポート         欧州中央銀行       4,863         Federal Reserve Board       2,261         日本銀行       554                                                                                                    | 5k<br>2.5k                                                                          |                 | □ 日銀 背後からの 圧力強化で「地銀再編」加速 (No. of pages: 1)<br>ZAITEN 2014年11月1日,1403話,(日本話)<br>29 2014.11 金融 地域金融機関の業界再編を迫る 外堀がじわじわど決まっている。地銀再編論の<br>を継いた細清清史長官 も7月中旬の地銀首脳との会合で「<br>-            |
| EXALTER, 2014年11月1日, 4013年11月1日, 4013年11月1日, 4 | 0k<br>2014年7日14日 2014年11日2                                                          | < 🗹 -           | 国 三井住友信託 常陰社長が仕掛ける「生き残り連合」(No. of pages: 3)                                                                                                    |
| <ul> <li>         ・ 会社         エクスポート         ・         ・         はのにのでは、         ・         ・         ・</li></ul>                                                                                                    | 記信:週間值                                                                              |                 | ZALIEW、2014 - 11 / 1 - 1, 40/38. (ロキョ)<br>26 2014 11 メガバンクグループ傘下に入っ た三菱UFJ(信託、みずほ信託とは一線を画し、三井(<br>るメガ信託結成で独立経営路線を敷いてから2年 半                                                       |
| Federal Reserve Board         2,261         It was a dizzying climb while it lasted, but the fall has been significant too. Between January 20 all time high of Rs 32,943 per 10 gm on August 29, 2013. Since then it has                                                                                                    | <ul> <li>         ◆ 会社 「エクスポート」     </li> <li>         欧州中央銀行 4,363     </li> </ul> | < 3.            | FIII Losing its Glitter<br>Business Today, 2014年10月26日, 1078語, 俠語)                                                                                                    |
| 90T                                                                                                    | Federal Reserve Board <sub>2,261</sub><br>日本銀行 654                                  |                 | It was a dizzying climb while it lasted, but the fall has been significant too. Between January 20<br>all time high of Rs 32,943 per 10 gm on August 29, 2013. Since then it has |
| 国際通貨基金 380 4. 量 <b>景気観測: 厳ルい日銀の物価シナリオ 追加緩和はやむなしか=上野泰也</b><br>週刊エユ(ス水): 2014年 10月 21日, 2090 語, (日本語)<br>9月26日に発表された8月の全国消費者物価指数(全国CPI)で、「生鮮食品を除く(総合」(コア)は、                                                                                                    | 国際通貨基金 380<br>欧州連合 235                                                              | <b>4</b> .      | 「量 景気観測: 厳いい日銀の物価シナリオ 追加緩和はやむなしか=上野泰也<br>週刊エユペスト、2014年10月21日、2090番、日本番)<br>9月26日に発表された8月の全国消費者物価指数(全国CPI)で、「生鮮食品を除く総合」(コア)は、                                                     |

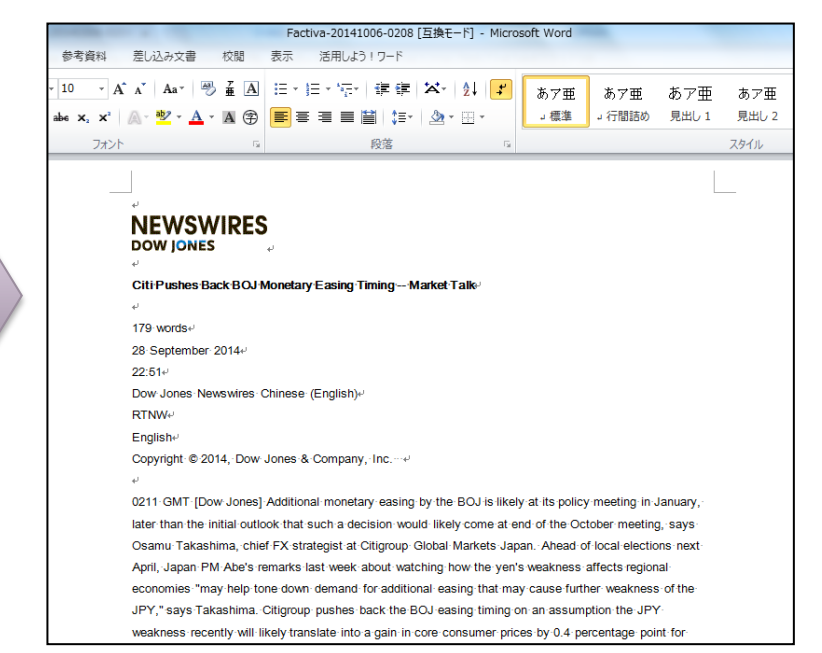

1. 記事タイトルの左側のボックスをチェック 2. ダウンロードの形式を選択 – RTF形式とPDF形式から選択が可能です。

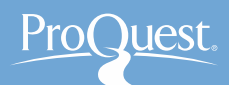

# 7. 専門家も利用する[Factivaのページ]

国を選択します

■ [Factivaのページ]には、特定の国や業界で発行されている専門 誌の中から、Dow Jonesが推薦するものが掲載されています。

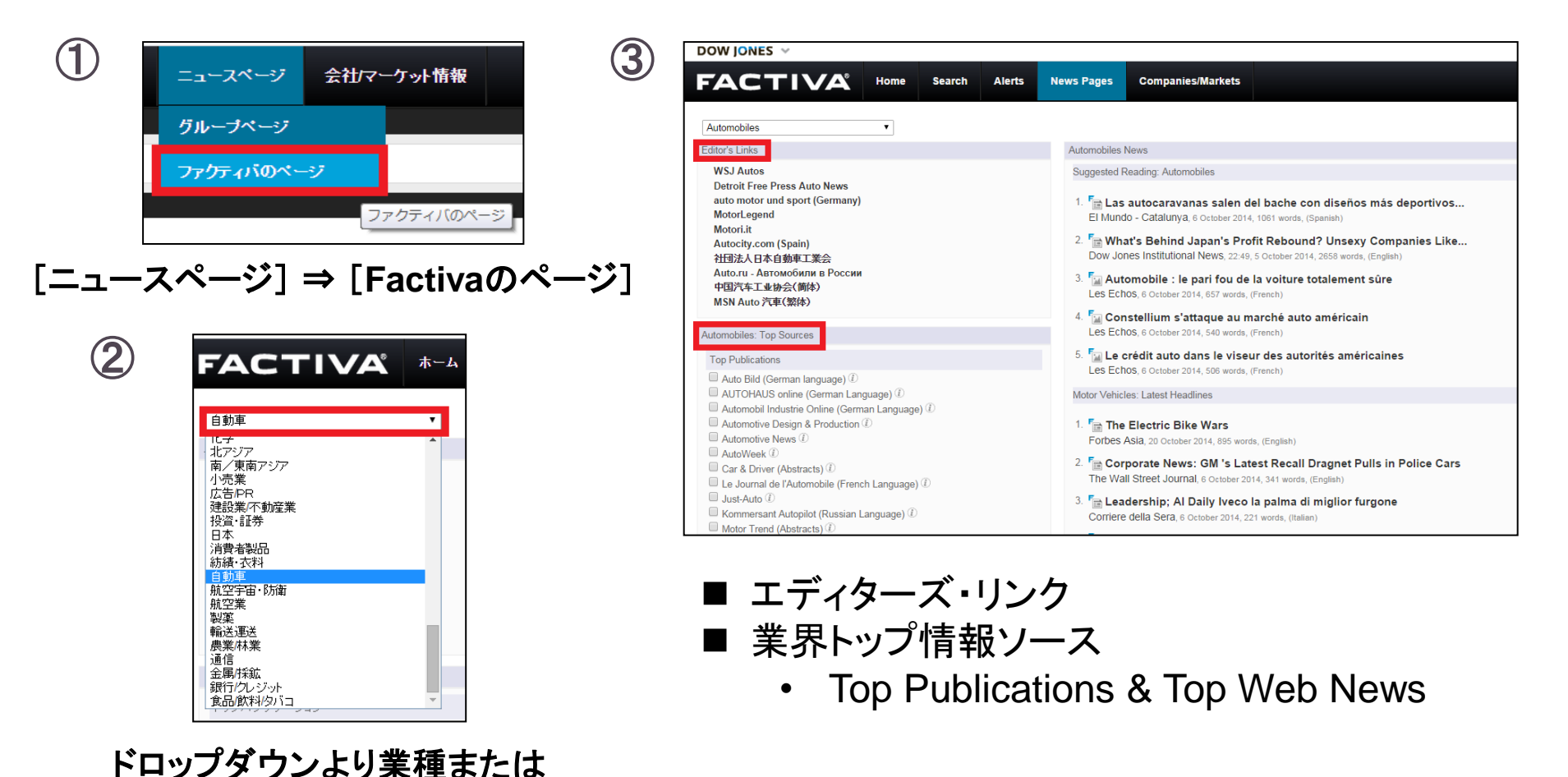

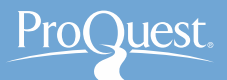

7. 専門家も利用する[Factivaのページ]

練習⑥: 南/東南アジアのFactivaページをひらいてみましょう。

練習⑦: オーストラリアのFactivaページをひらいてみましょう。

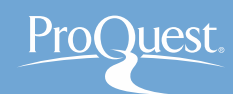

# 8. LibGuides & お問い合わせ先

# ■ ProQuest LibGuides: Factiva (英語)

- <u>http://proquest.libguides.com/Factiva</u>
- Factivaの使い方に関する詳しい資料を掲載

| ProQuest. proq                                                                                                    | uest.libguides.com                                                                                                    | About Us                                                              | Webinars                                                                              | Terms of Use                           |
|----------------------------------------------------------------------------------------------------|----------------------------------------------------------------------------------------------------|-----------------------------------------------------------------------|---------------------------------------------------------------------------------------|----------------------------------------|
| ProQuest / LibGuides / Business / Factiva / Ab                                                                                                    | out                                                                                                    |                                                                       |                                                                                       |                                        |
| <sup>-</sup> activa: About                                                                                                    |                                                                                                    | Enter Sea                                                             | rch Words                                                                             | Search                                 |
| About Simple Search Search Builder Tips                                                                                                    | Ready, Steady, Search Results page Newsletters Factiva News Pages Com                                                                                                    | npanies/Markets                                                       | s Sampi                                                                               | e Searches                             |
| Why use Factiva?                                                                                                    | What is Factiva?                                                                                                    | Live Webi                                                             | nars & Recor                                                                          | dings                                  |
| <ul> <li>Follow national and international news</li> <li>Create a press review</li> <li>Search for information on a specific country</li> <li>Follow the law, the European Court</li> <li>Study the balance sheet of a company</li> <li>Follow market quotes</li> <li>Understanding business data sectors</li> </ul> | Factiva is a current international news database produced by Dow Jones, one of the leading global provider of economic and financial information.<br>Factiva.com, from Dow Jones, combines over 36,000 sources to give students, faculty, and librarians access to premium content from 200 countries, in 28 languages. Users have access to a wide range of information from newspapers, newswires, industry publications, websites, company reports, and more. The broad range of content provides both local insight and global perspective on business issues and current events – especially with regard to research requiring current information on companies, industries, and financial markets.                                                                                                    | Regist<br>record     Coverage     To view th<br>coverage,     Factive | er for a webin<br>ed session or<br>e latest title lis<br>please visit<br>a title list | ar or listen to a<br>Dow Jones Factiva |
| Source Types<br>Blogs & Message Boards<br>Multimedia<br>Pictures<br>Publications<br>Web News<br>Wire Feeds                                                                                                    | <ul> <li>National, international and regional newspaperscurrent content and archives (e.g., The New York Times, The Washington Post, The Times, The Wall Street Journal, El Pais, The Financial Times, The Guardian, etc.)</li> <li>Magazines, journals and trade publications (e.g., Forbes, Newsweek, etc.)</li> <li>Newswires (e.g., AFP, Reuters, Dow Jones, etc.)</li> <li>TV or radio podcasts (e.g., BBC, CNN, ABC, CBS, NBC, Fox, etc.)</li> <li>Major news and business information websites, blogs and message boards</li> <li>Company reports</li> <li>Photo agencies (e.g., Reuters, Knight Ridder, etc.)</li> <li>Materials on the EUR-Lex website, giving access to the law of the European Union</li> <li>For a description of functionality related to Factiva subscriptions for the academic and public library market, see the Tips tab.</li> </ul> |                                                                       |                                                                                       |                                        |

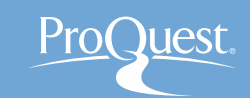

8. LibGuides & お問い合わせ先

# プロクエスト日本支社

- 〒220-8401 横浜市西区みなとみらい3-3-1
   三菱重工横浜ビル内
- 電話: 045-342-4780 FAX: 045-342-4784
- 電子メール: <u>Email.TechnicalSupport@proquest.com</u>
- ホームページ: <u>www.proquest.com</u>

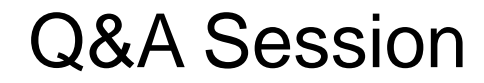

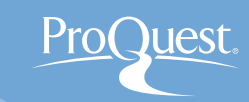

# ご清聴、ありがとうございました。

# ご質問をどうぞ。